## Návod na práci s evidencí Kapacity škol KACPU

Po prvním přihlášení do aplikace vytvoříte záznam s počty ukrajinských dětí.

Při jakékoliv další aktualizaci už editujte stále stejný záznam a přepisujte hodnoty na aktuální.

Aplikaci najdete na adrese https://kevis.kr-olomoucky.cz/

Pro vstup do aplikace zadejte jméno uživatele a heslo, které jste obdrželi e-mailem.

Pokud by vám nefungovaly přihlašovací údaje, kontaktujete Odbor informačních technologií: Šimona Hágerová, tel. 585 508 514, e-mail: <u>s.hagerova@olkraj.cz</u> Petr Kaňák, tel. 585 508 131, e-mail: <u>p.kanak@olkraj.cz</u>

- 1) Přihlášení do aplikace
- 2) Vytvoření nového záznamu
- 3) Editace uložených dat

## 1 - Přihlášní do aplikace

|                                                                                                    |                                                                                                    |                                             |                                 | - O X |
|----------------------------------------------------------------------------------------------------|----------------------------------------------------------------------------------------------------|---------------------------------------------|---------------------------------|-------|
| https://kevis.kr-olom                                                                                         | 10ucky.cz/                                                                                                    | ⇒ ≞ ≎                                       | Hledat                          |       |
| KEVIS 5.2.0 ×                                                                                                 |                                                                                                    |                                             |                                 |       |
| K-AVIE)                                                                                                    |                                                                                                    |                                             | 1001000                         |       |
| Krajský evidenční infor                                                                                       | mační systém                                                                                                    |                                             |                                 |       |
| <u>úvod</u><br>evidence<br>nebyly nalezeny žádné<br>evidence<br>uživatel<br>heslo<br>prihlásit<br>vyhledávání | <b>KEVIS</b> – evidenční systém Krajského úřadu Olomouckého kraj<br>Přehled veřejných evidencí je v levém sloupci. Přístupová práv | e<br>a k dalším evidencím spravuje OKŘ - od | dělení infromačních technologií |       |
| hledej                                                                                                    | Marbe                                                                                                    | : consulting s.r.o.                         |                                 |       |

Vyberte evidenci "Kapacity škol KACPU".

| KEVIS 5.2.0 - Gymnázium, š ×<br>KEVIS 5.2.0 - Gymnázium, š ×<br>Krajský evidenční inforr                                      | udy.cz/index.php • • • • • • • • • • • • • • • • • •                                                                                                    | × □ -<br>● ◎ ☆ ⋒ - ۹ |
|----------------------------------------------------------------------------------------------------|----------------------------------------------------------------------------------------------------|----------------------|
| přihlášen 'skola_060'                                                                                                    | tete sähldässi de väivetelele ädet sullesse VDVC jake väivetel Commédium Ätembede <b>surd de statione</b>                                                                                                    | Uživatelské rozhraní |
| <u>úvod</u><br>evidence<br>Kapacity Škol KACPU<br><u>změna profilo</u><br>zástupy<br><u>odhlásit</u><br>vyhledávání<br>hledej | <ul> <li>KEVIS - evidenční systém Krajského úřadu Olomouckého kraje</li> <li>Přehled veřejných evidencí je v levém sloupci. Přístupová práva k dalším evidencím spravuje OIT, oddělení aplikace &amp; podpora.</li> <li>Další informace::</li> <li>Mgr. Petr Kaňák, 585 508 131, p.kanak@kr-olomoucky.cz</li> <li>Petr Broschinski, 585 508 132, p.broschinski@kr-olomoucky.cz</li> </ul> |                      |
|                                                                                                    | <u>Marbes consulting s.r.o.</u>                                                                                                    |                      |

## 2 - Vytvoření nového záznamu

Zvolte "Přidat záznam"

| KEVIS 5.2.0 - Gymnázium, Š X                                                   | oucky.cz/index.php?action=evidence⟨=cz&akce=tabu                                                                                     | oulky_akce&id_evidence=2113              |              | - ≞ ¢                                                      | Hledat                                         |                                  | ÷ ۵                                                      | - □ ×<br>] ☆ ☆ ֎ ಅ                                                                                                    |
|--------------------------------------------------------------------------------|----------------------------------------------------------------------------------------------------|------------------------------------------|--------------|------------------------------------------------------------|------------------------------------------------|----------------------------------|----------------------------------------------------------|----------------------------------------------------------------------------------------------------|
| Krajský evidenční infor                                                        | mační systém                                                                                                    |                                          |              |                                                            |                                                | 1001000101                       | 51100<br>01100<br>01100<br>01100<br>0100<br>0100<br>0100 | Contra Contra Co |
| přihlášen 'skola_060'<br><u>úvod</u><br>evidence<br><u>Kapacity škol KACPU</u> | výpis záznamů v tabulce 'kapacita-obsaz<br>seznam tabulek přidat záznam hromadn<br>hledej<br>výpis záznamů v tabulce 'kapacita-obsaz | zenosť<br>né změny<br>reset<br>zenosť    | MŠ-nočet     | MŠ-                                                        | 7Š-nožat                                       | 7Č-zbývající                     | SŠ-nočet                                                 | nápověda<br>Sě-zbýnyající                                                                                                    |
| změna profilu<br>zástupy<br>odhlásit<br>vyhledávání<br>hledej                  | ORP obec název právnické osoby u<br>rebyly nalezeny žádné záznamy<br>FILTR zrušit filtr # # # >>> 1                                  | adresa-<br>ulice,<br>č.p. telefon e-mail | ny reset ur  | zbývající<br>volná<br>kapacita-<br>počet míst<br>1 sloupce | přijatých<br>ukrajinských<br>žáků<br>bez vazeb | volná<br>kapacita-<br>počet míst | přijatých<br>ukrajinských<br>žáků                        | volná<br>kapacita-<br>počet míst                                                                                                    |
|                                                                                | zobrazit panel s dalsimi akcemi<br>seznam tabulek přidat záznam hromadn                                                              | né změny <u>Marbes consul</u>            | lting s.r.o. | _                                                          | _                                              | _                                | _                                                        | nápověda                                                                                                    |

Po vyplnění všech údajů, které se vás týkají, klepněte na tlačítko "Přidat". (Pozn. ORP vyberte šipkou z číselníku)

| HTTP://kevis.kr-olom                           | oucky.cz/index.php                                                                                                    |           |                       | - ≜ Ċ Hledat | - ロ ×<br>- ○ ☆ 戀 🧐 |
|------------------------------------------------|----------------------------------------------------------------------------------------------------|-----------|-----------------------|--------------|--------------------|
| Krajský evidenční inform                       | mační systém                                                                                                    |           |                       |              |                    |
| přihlášen 'skola_060'                          | přidání záznamu do tabulky 'kapacita-ol<br>záznamy                                                                     | sazenosť  |                       |              | nápověda           |
| <u>úvod</u><br>evidence<br>Kapacity škol KACPU | přidání záznamu do tabulky 'kapacita-ob<br>ORP                                                                         | sazenost' | <b>v</b>              |              |                    |
| změna profilu<br>zástupy                       | obec<br>název právnické osoby                                                                                          |           |                       |              |                    |
| vyhledávání hledej                             | adresa-ulice, c.p.<br>telefon<br>e-mail                                                                                | adresa:   |                       | jméno:       |                    |
|                                                | MŠ-počet přijatých ukrajinských dětí<br>MŠ- zbývající volná kapacita-počet míst                                        |           |                       |              |                    |
|                                                | ZŠ-počet přijatých ukrajinských žáků<br>ZŠ-zbývající volná kapacita-počet míst<br>SŠ-nočet nřijatých ukrajinských žáků |           |                       |              |                    |
|                                                | SŠ-zbývající volná kapacita-počet míst<br>přidat přidat a další                                                        |           |                       |              |                    |
|                                                | záznamy                                                                                                    | Ман       |                       |              | nápověda           |
|                                                |                                                                                                    | Mari      | res consulting s.r.o. |              |                    |

## 3 - Editace uložených dat

Pro jakoukoliv další aktualizaci editujte stále stejný záznam a přepisujte hodnoty na aktuální.

| +ttps://kevis.kr-olom                                                                | uucky.cz/index.php?action=zaznam&dang=cz&id_tabulka=1254&filter=a%3A0%3A%7B%7D&filter_alt=a%3A0%3A%7B' ▼ 🗎 C 🛛 Hiedat 🔎 ▼ 🎧 🖓                                                                                                    | □ ×<br>☆ ∰ 🙂                                            |  |  |  |  |  |
|--------------------------------------------------------------------------------------|----------------------------------------------------------------------------------------------------|---------------------------------------------------------|--|--|--|--|--|
| KEVIS 5.2.0 - Gymnázium, Š ×                                                         | nační systém                                                                                                    | South States                                            |  |  |  |  |  |
| přihlášen 'skola_060'<br><u>úvod</u><br>evidence                                     | výpis záznamů v tabulce 'kapacita-obsazenosť<br>seznam tabulek přídat záznam hromadné změny<br>hledej reset<br>výpis záznamů v tabulce 'kapacita-obsazenosť                                                                                                    | nápověda                                                |  |  |  |  |  |
| kapacıty skol KALPU<br>změna profilu<br>zástupy<br>odhlásit<br>vyhledávání<br>hledej | ORP         obec         název právnické osoby         adresa-<br>ulice,<br>č.p.         telefon         e-mail         MŠ-počet<br>přijatých<br>ukrajinských<br>dětí         MŠ-<br>volná<br>počet         ZŠ-<br>přijatých<br>kapacita-<br>ukrajinských<br>počet         ZŠ-<br>přijatých<br>záků         ZŠ-<br>počet         ZŠ-<br>pořet         ZŠ-<br>přijatých<br>kapacita-<br>ukrajinských           Image: Note of the state of the state                                                                         | SŠ-<br>zbývající<br>volná<br>kapacita-<br>počet<br>míst |  |  |  |  |  |
|                                                                                      | Image: Sternberk Sternberk Sternber |                                                         |  |  |  |  |  |
|                                                                                      | zobrazit panel s dalšími akcemi<br>seznam tabulek přídat záznam hromadné změny<br>[09:45:32] Záznam byl úspěšně přídán do tabulky 'kapacita_01' (SYS_ID='9')                                                                                                    | nápověda                                                |  |  |  |  |  |
|                                                                                      | Marbes consulting s.r.o.                                                                                                    |                                                         |  |  |  |  |  |